## Installazione di VLC Media Player

Una volta cliccato sulla parola LINK si entrerà nella pagina per il download che si avvierà automaticamente.

Se il download non si avvia automaticamente andare su VLC.

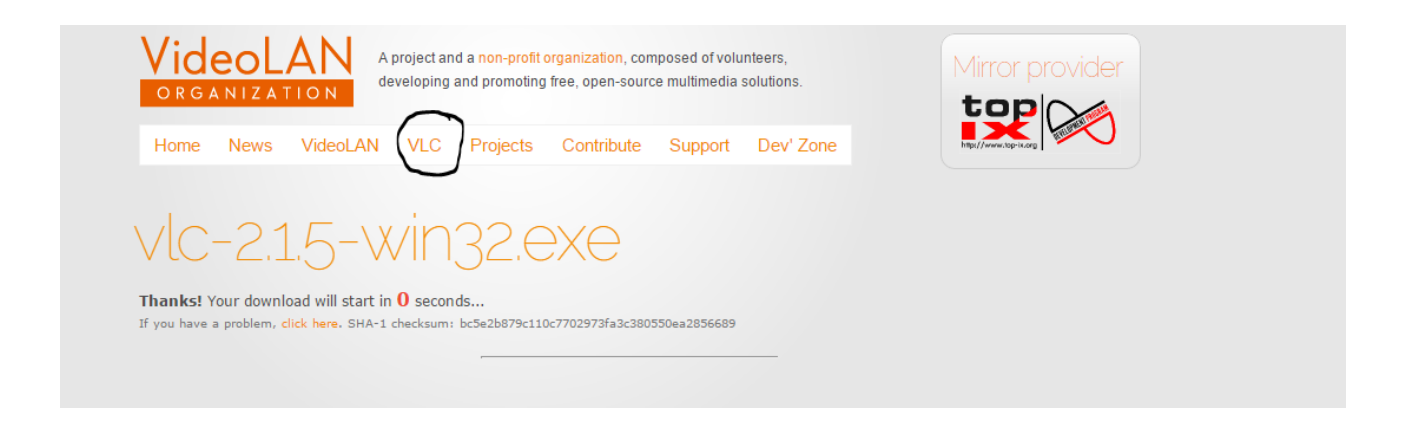

Poi su DOWNLOAD per scaricare il programma.

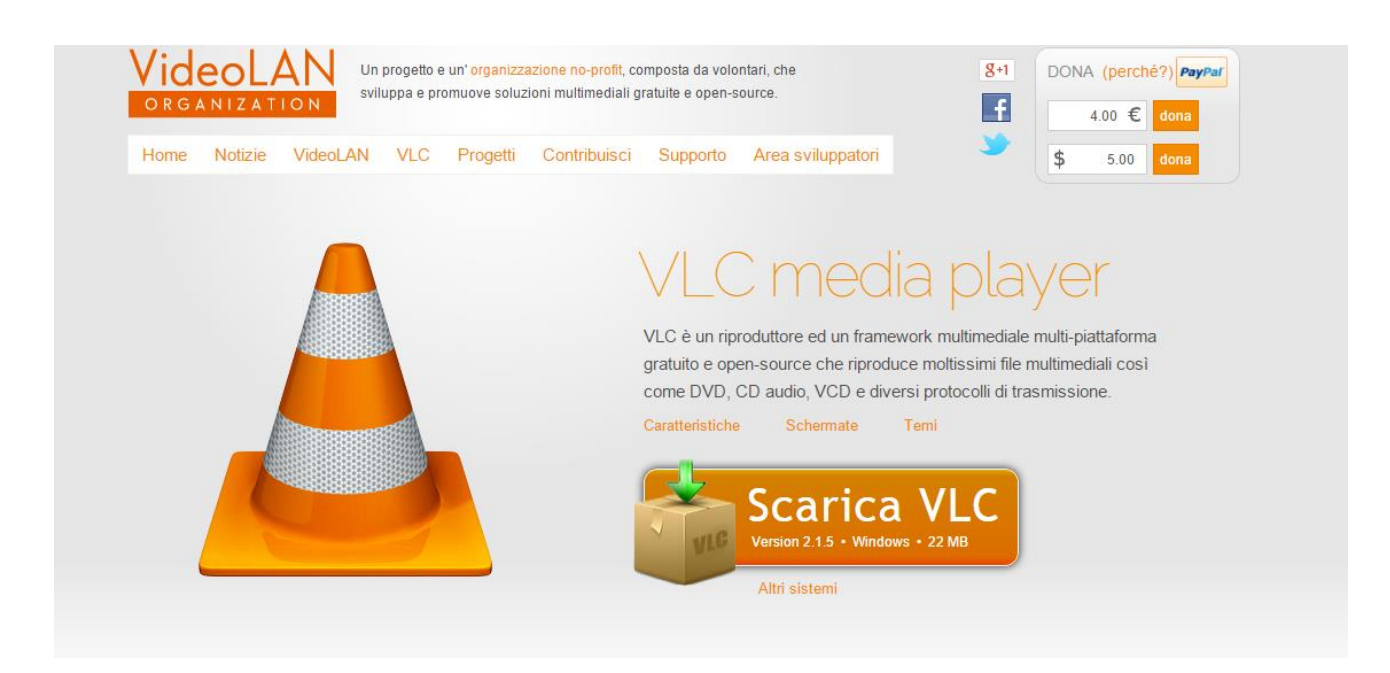

Una volta aperta questa finestra cliccare su **SCARICA VLC** e si avvierà il download. Uno volta finito il download si aprirà la finestra di installazione del programma, selezionare la lingua italiana.

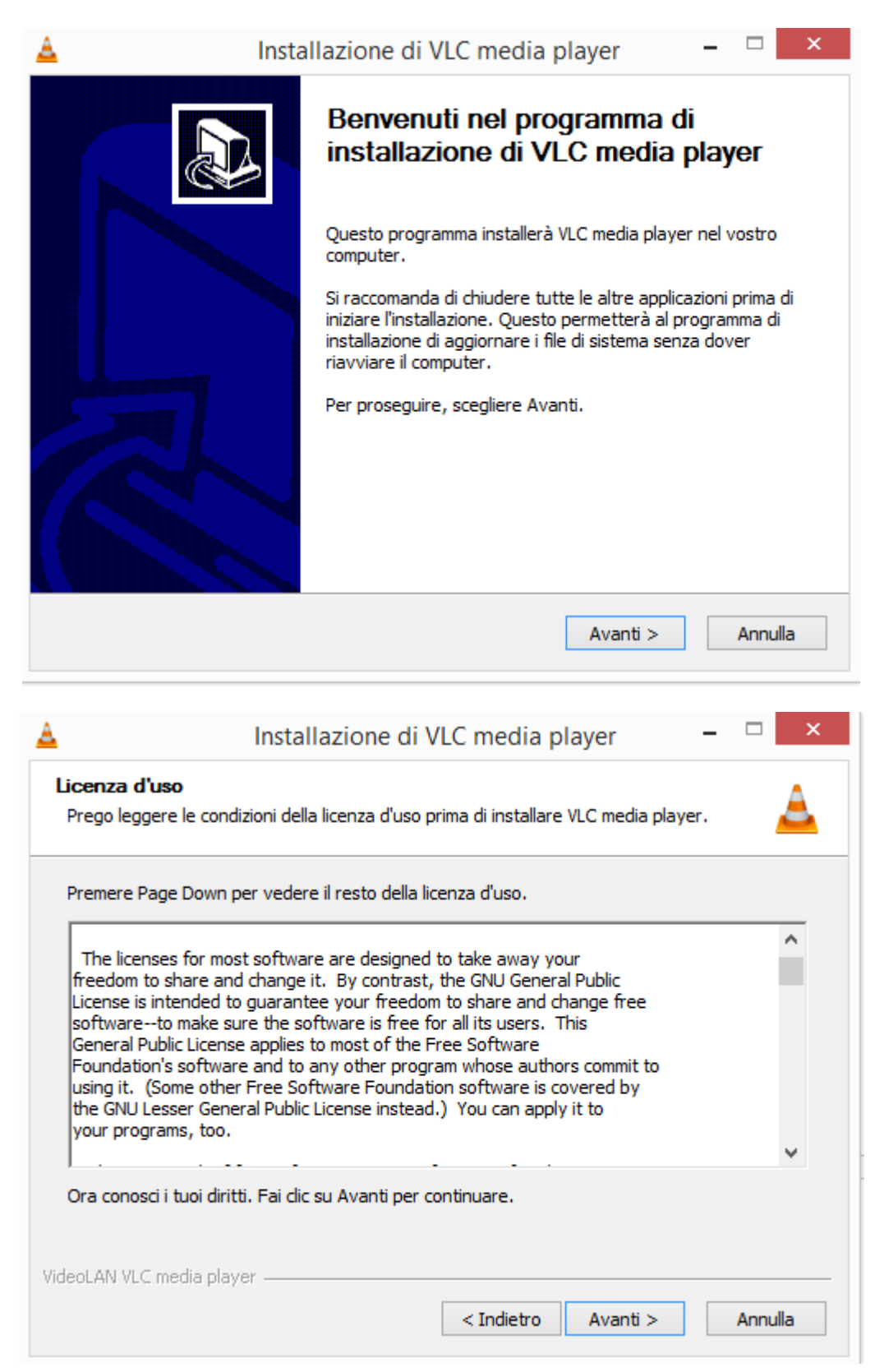

Cliccare su Avanti per proseguire nell'installazione, selezionare installazione CONSIGLIATA e cliccare su Avanti.

| Selezione dei componenti<br>Selezionare i componenti di VLC                  | media player che si desidera installare.                                                                                                    | A        |
|------------------------------------------------------------------------------|----------------------------------------------------------------------------------------------------|----------|
| Selezionare i componenti che si                                              | desidera installare.                                                                                                    |          |
| Selezionare il tipo d'installazior                                           | Consigliata                                                                                                    | ¥        |
| Oppure, selezionare i<br>componenti opzionali che si<br>desidera installare: | Lettore multimediale (richiesto) Collegamento nel menu Start Collegamento del desktop Collegamento del desktop Collegamen | <b>^</b> |
| Spazio richiesto: 97.4MB                                                     | Posizionare il puntatore del mouse sul componente<br>vederne la descrizione,                                                                                                    | e per    |
| ideoLAN VLC media plaver                                                     |                                                                                                    |          |

| <b>A</b>           | Installazione di VLC media player 🛛 – 🗆 🗙                                     |
|--------------------|-------------------------------------------------------------------------------|
| Scelta della ca    | rtella di installazione                                                       |
| Scegliere la carte | ella nella quale installare VLC media player.                                 |
| Questa procedu     | ra installerà VLC media player nella cartella seguente. Per installare in una |
| cartella diversa,  | selezionare Sfoglia e sceglierne un'altra. Per avviare l'installazione,       |
| selezionare Insta  | alla.                                                                         |
| Cartella di des    | Tiles (x86)\VideoLAN\VLC Sfoglia                                              |
| Spazio richiesto:  | 97.4MB                                                                        |
| Spazio disponibil  | e: 812.6GB                                                                    |
| VideoLAN VLC media | a player                                                                      |

Scelta la cartella di installazione (potete lasciare quella che vi dà in automatico) cliccare su Avanti.

| 🛓 Insta                                                | allazione di VLC media player 🛛 – 🗖 📉                                                                                                    |
|--------------------------------------------------------|----------------------------------------------------------------------------------------------------|
| Installazione in corso<br>Prego attendere mentre VLC i | media player viene installato.                                                                                                    |
| Estrazione: vlc_url.h<br>Mostra dettagli               |                                                                                                    |
| VideoLAN VLC media player ——                           | < Indietro Avanti > Annulla                                                                                                    |
| 🔺 Insta                                                | llazione di VLC media player 🛛 🗕 🗆 🛛 🛛                                                                                                    |
|                                                        | Completamento dell'installazione di<br>VLC media player.<br>VLC media player è stato installato sul vostro computer.<br>Scegliere Fine per chiudere il programma di installazione. |
|                                                        | ☑ Esegui VLC media player                                                                                                    |
|                                                        | Visita il sito web del lettore multimediale VLC di VideoLAN                                                                                                    |

Attendete il completamento dell'installazione e una volta completata cliccare su Fine.

Una volta completata l'installazione di VLC Media player, il programma per la visualizzazione della webcam partirà in automatico e potrai vedere la web cam direttamente dal sito.